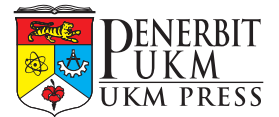

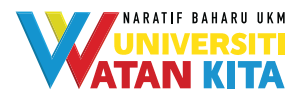

## Pendaftaran pengguna/pengarang:

Langkah 1: Pergi ke portal emanuskrip.ukm.edu.my. Klik butang *Register*.

| e-Manuskrip<br>Pererbiz UKM                        |                                                             |
|----------------------------------------------------|-------------------------------------------------------------|
|                                                    | Login                                                       |
|                                                    | Sila masukkan maklumat login/Please fill in your login info |
|                                                    | Email address                                               |
|                                                    | Kata Laluan/Password                                        |
|                                                    | Register I forgot my password Login                         |
|                                                    |                                                             |
|                                                    |                                                             |
|                                                    |                                                             |
|                                                    |                                                             |
| Convright © 2021 Penerbit UKM. All rights reserved |                                                             |

Langkah 2: Isi semua maklumat yang berkaitan.

| e-Manuskrip<br>Pererbit UKM |                                                                                                    |
|-----------------------------|----------------------------------------------------------------------------------------------------|
|                             | Daftar / Register                                                                                                    |
|                             | Sila isi semua maklumat / please fill up all information                                                                                                    |
|                             | Pangkat/Title e.g. Prof. Dr.                                                                                                    |
|                             | Nama Penuh/Full name                                                                                                    |
|                             | Email                                                                                                    |
|                             | Please avoid using Yahoo.com email addresses as there are currently<br>technical issues with the service. Preferably use your institution email or<br>other services (Gmail etc). |
|                             | Due to differences in email clients, activation emails from eManuskrip may<br>also be placed in your Spam or Updates folder. Please check these folders if                        |
|                             | our emails are missing from your Inbox.                                                                                                    |
|                             | Institution                                                                                                    |
|                             | Submit                                                                                                    |

- Langkah 3: Klik butang *Submit*.
- Langkah 4: Semak pemakluman pendaftaran dalam e-mel (peti masuk/spam). Klik *HERE*/pautan yang disediakan untuk masukkan kata laluan baharu. Seterusnya, pengguna/ pengarang boleh log masuk ke dalam sistem.

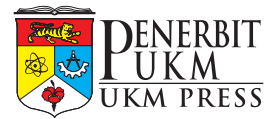

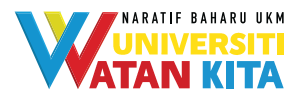

# Pendaftaran manuskrip baharu:

## Kategori buku karya asli/suntingan

Langkah 1: Klik butang *Submit New Manuscript*.

| e-Manuskrip<br>Penerbit UKM                                                 | 🖨 Home                  | Muhammad Khairi Bin Abdul Ghani 👻 |
|-----------------------------------------------------------------------------|-------------------------|-----------------------------------|
| Manage Manuscripts                                                          |                         | Home / Manage Manuscripts         |
| My Manuscripts                                                              |                         | Submit New Manuscript             |
| Syarahan Perdana Latest Syarahan Perdana<br>Status and Updates: (submitted) | C Go to Reviewer Report |                                   |
| Syarahan Perdana 9 September 2021<br>Status and Updates: teting             | 🕼 Go to Manuscript      |                                   |
| Buku Sidang Pengarang Universiti<br>Status and Updates: <b>Procending</b>   |                         |                                   |
| Syarahan Perdana Mengurus Sumber Manusia<br>Status and Updates: (submitted) | C Go to Reviewer Report |                                   |

Langkah 2: Isi semua maklumat di *Manage Manuscript*. Pilih jenis manuskrip – **Buku**.

| Maklumat Manuskrip / Manuscript Information     | 1                                                    |                                    |  |
|-------------------------------------------------|------------------------------------------------------|------------------------------------|--|
| Tajuk Manuskrip / Manuscript Title              |                                                      |                                    |  |
| Jenis Manuskrip / Manuscript Type               |                                                      |                                    |  |
| Sila Pilh                                       |                                                      | *                                  |  |
| Sila Pilih<br>Syarahan Perdana<br>Robo          |                                                      |                                    |  |
| Buku Semi Popular<br>T28 (Thesis to Book)       |                                                      |                                    |  |
| Email                                           |                                                      |                                    |  |
| Institution Pengarang Ketiga / Third Author     |                                                      |                                    |  |
| Name                                            |                                                      |                                    |  |
| Email                                           |                                                      |                                    |  |
| Institution                                     |                                                      |                                    |  |
| Jumlah Halaman / Number of Pages                | Jumlah Chapter / Number of Chapters                  | Jumlah Perkataan / Number of Words |  |
| 0                                               | 0                                                    | 0                                  |  |
| Sumber Pembiayaan (nama geran serta nombor      | rujukan) / Source of funding (grant name and referen | e number)                          |  |
| Grant name and reference number                 |                                                      |                                    |  |
| Prakata / Preface / Abstrak untuk Syarahan Perd | ana                                                  |                                    |  |
| Prakata / Preface                               |                                                      |                                    |  |

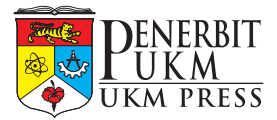

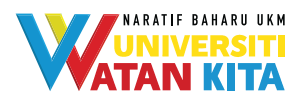

- Langkah 3: Klik butang **Simpan**/*Save*.
- Langkah 4: Klik *tickbox* "Bersetuju dengan…" terlebih dahulu sebelum klik **Serah Manuskrip**/*Submit Manuscript*.

|                                    | Email                                                                                                 |                                                                                                    |                                    |        |    |
|------------------------------------|----------------------------------------------------------------------------------------------------|----------------------------------------------------------------------------------------------------|------------------------------------|--------|----|
|                                    | Institution                                                                                           |                                                                                                    |                                    |        |    |
|                                    | Jumlah Halaman / Number of Pages                                                                      | Jumlah Chapter / Number of Chapters                                                                  | Jumlah Perkataan / Number of Words |        |    |
|                                    | 0                                                                                                    | 0                                                                                                    | 0                                  |        |    |
|                                    | Sumber Pembiayaan (nama geran serta nombor n                                                          | ujukan) / Source of funding (grant name and referen                                                  | e number)                          |        |    |
|                                    | Grant name and reference number                                                                       |                                                                                                    |                                    |        |    |
|                                    | Prakata / Preface / Abstrak untuk Syarahan Perda                                                      | na                                                                                                   |                                    |        |    |
|                                    | Prakata / Preface                                                                                     |                                                                                                    |                                    |        |    |
|                                    |                                                                                                    |                                                                                                    |                                    |        |    |
|                                    | Jadual Kandungan / Table of Contents                                                                  |                                                                                                    |                                    |        |    |
|                                    | Paragraph v B I @ := ;= =                                                                             | ⊆ ■ ≝ ■ × ■ × 5 ♂                                                                                    |                                    |        |    |
|                                    | Jadual Kandungan / Table of Contents                                                                  |                                                                                                    |                                    |        |    |
|                                    | Manuscript File (please submit in Nicrosoft Word                                                      | format)                                                                                              |                                    |        |    |
|                                    | Choose file                                                                                           |                                                                                                    |                                    | Browse |    |
|                                    | Supporting Documents (Reviewer Reports/Viva R                                                         | eports)                                                                                              |                                    |        |    |
|                                    | Choose file                                                                                           |                                                                                                    |                                    | Browse |    |
|                                    | Segala maklumat yang saya masukkan adalah benar<br>juga telah mematuhi syarat-syarat dan keperluan se | r dan manuskrip ini adalah hasil kerja asli saya. Saya<br>perti yang dimatakan di Panduan Perwediaan | Simpan / Save                      |        |    |
|                                    | Manuskrip Penerbit UKM. Bersetuju dengan kenyataan di atas / I agree to                               | the statement above                                                                                  | Serah Manuskrip / Submit Manus     | cript  |    |
|                                    |                                                                                                    |                                                                                                    |                                    |        |    |
| Penerbit UKM. All rights reserved. |                                                                                                    |                                                                                                    |                                    |        | Ar |

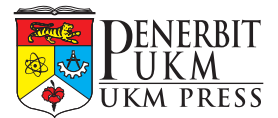

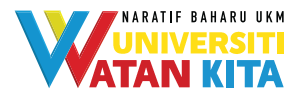

Kategori buku T2B (Thesis to Book)

#### Langkah 1: Klik butang *Submit New Manuscript*.

| e-Manuskrip<br>Peopla URM                                                 | 😤 Home                | Muhammad Khairi Bin Abdul Ghani 👻 |
|---------------------------------------------------------------------------|-----------------------|-----------------------------------|
| Manage Manuscripts                                                        |                       | Home / Manage Manuscripts         |
| My Manuscripts                                                            |                       | Submit New Manuscript             |
| Syarahan Perdana Latest Syarahan Perdana<br>Status and Updates: Statistad | Go to Reviewer Report |                                   |
| Syarahan Perdana 9 September 2021<br>Status and Updates: [Lating]         | Go to Manuscript      |                                   |
| Buku Sidang Pengarang Universiti<br>Status and Updates: Proceeding        |                       |                                   |
| Syarahan Perdana Mengurus Sumber Manusia<br>Status and Updates: faamitaad | Go to Reviewer Report |                                   |
| uskrip.ukm.edu.my/Manuscripts/Edit                                        |                       |                                   |

#### Langkah 2: Isi semua maklumat di *Manage Manuscript*. Pilih jenis manuskrip – **T2B** (*Thesis to Book*).

| Maklumat Manuskrip / Manuscript Informati                                          | on                                                       |                                    |
|------------------------------------------------------------------------------------|----------------------------------------------------------|------------------------------------|
| Tajuk Manuskrip / Manuscript Title                                                 |                                                          |                                    |
| Jenis Manuskrip / Manuscript Type                                                  |                                                          |                                    |
| Sila Pilih                                                                         |                                                          | ¥                                  |
| Sila Pilih<br>Syarahan Perdana<br>Buku<br>Buku Semi Popular<br>T30 (Tbank to Book) |                                                          |                                    |
| The first of booky                                                                 |                                                          |                                    |
| Email                                                                              |                                                          |                                    |
| Institution                                                                        |                                                          |                                    |
| Pengarang Ketiga / Third Author                                                    |                                                          |                                    |
| Name                                                                               |                                                          |                                    |
| Institution                                                                        |                                                          |                                    |
| Jumish Halaman / Number of Parer                                                   | Jumish Chanter / Number of Chanters                      | Jumish Darkstasa / Number of Words |
| 0                                                                                  |                                                          |                                    |
| -                                                                                  |                                                          | re eventuel                        |
| Grant name and reference number                                                    | or rupokan) / addree of running (grain, name and referen | (ensinger)                         |
| Prakata / Preface / Abstrak untuk Svaraban Pe                                      | rdana                                                    |                                    |
| Prakata / Preface                                                                  |                                                          |                                    |
|                                                                                    |                                                          |                                    |

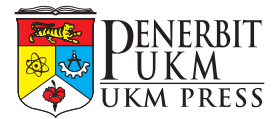

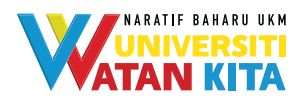

- Langkah 3: Klik butang **Simpan**/*Save*.
- Langkah 4: Klik *tickbox* "Bersetuju dengan…" terlebih dahulu sebelum klik **Serah Manuskrip**/*Submit Manuscript*.

| Institution                                                                                                    |        |
|----------------------------------------------------------------------------------------------------|--------|
| Jumlah Halaman / Number of Pages Jumlah Chapter / Number of Chapters Jumlah Perkataan / Number of Words                                                 |        |
| 0 0                                                                                                    |        |
| Sumber Pembiayaan (nama geran serta nombor rujukan) / Source of funding (grant name and reference number)                                               |        |
| Grant name and reference number                                                                                                    |        |
| Prakata / Preface / Abstrak untuk Syarahan Perdana                                                                                                    |        |
| Prakata / Proface                                                                                                    |        |
|                                                                                                    | 10     |
| Jadual Kandungan / Table of Contents                                                                                                    |        |
| Paragraph v B I Ø II II = = = = = 44 m v H v to ot                                                                                                    |        |
| Jadual Kandungan / Table of Contents                                                                                                    |        |
| Manuscript File (please submit in Nicrosoft Word format)                                                                                                |        |
| Choose file                                                                                                    | Browse |
| Supporting Documents (Reviewer Reports) Viva Reports)                                                                                                   |        |
| Choose file                                                                                                    | Browse |
| Segala maklumat yang saya masukkan adalah benar dan manuskrip ini adalah hasil kerja asli saya. Saya Simpan / Sive                                      |        |
| juga tesan mematum syarat-syarat dan keperiuan seperti yang dinyatawan di Panduan Penyediaan<br>Manuskrip Penerbit UKM. Serah Manuskrip / Submit Manusk | tript  |
| Bersetuju dengan kenyataan di atas / I agree to the statement above                                                                                     |        |

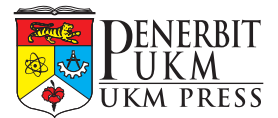

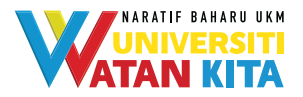

## Kategori buku Syarahan Perdana

## Langkah 1: Klik butang *Submit New Manuscript*.

| e-Manuskrip<br>Penetit UKN                                                | 😤 Home 🛛 Muhammad Khairi Bin Abdul Ghani 🔻 |
|---------------------------------------------------------------------------|--------------------------------------------|
| Manage Manuscripts                                                        | Home / Manage Manuscri                     |
| My Manuscripts                                                            | Submit New Manuscript                      |
| Syarahan Perdana Latest Syarahan Perdana<br>Status and Updates; Submitted | Co to Reviewer Report                      |
| Syarahan Perdana 9 September 2021<br>Status and Updates: tating           | G to Manuscript                            |
| Buku Sidang Pengarang Universiti<br>Status and Updates: Proceeding        |                                            |
| Syarahan Perdana Mengurus Sumber Manusia<br>Status and Updates: Submittee | C Go to Reviewer Report                    |
| uskrip.ukm.edu.my/Manuscripts/Edit                                        |                                            |

#### Langkah 2: Isi semua maklumat di *Manage Manuscript*. Pilih jenis manuskrip – **Syarahan Perdana**.

| Maklumat Manuskrip / Manuscript Informatic                                                                                                    | on                                                    |                                   |
|----------------------------------------------------------------------------------------------------|-------------------------------------------------------|-----------------------------------|
| Tajuk Manuskrip / Manuscript Title                                                                                                    |                                                       |                                   |
| Jenis Manuskrip / Manuscript Type                                                                                                    |                                                       |                                   |
| Sila Pilih                                                                                                    |                                                       | ×                                 |
| Sile Pills Threadens<br>Body<br>Body<br>Body Sens/Popular<br>Tag (Theris to Book)<br>Emsile<br>Institution<br>Pengarang Ketga / Third Author<br>Name<br>Emsil |                                                       |                                   |
| Institution                                                                                                    | lumbh Chanter / Number of Chanters                    | Jumbh Barkstonn / Number of Words |
| 0                                                                                                    |                                                       | 0                                 |
| Sumber Pembiayaan (nama geran serta nombo                                                                                                    | or rujukan) / Source of funding (grant name and refer | nce number)                       |
| Grant name and reference number                                                                                                    |                                                       |                                   |
| Prakata / Preface / Abstrak untuk Syarahan Per                                                                                                    | rdana                                                 |                                   |
| Prakata / Prenace                                                                                                    |                                                       |                                   |

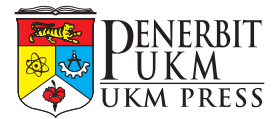

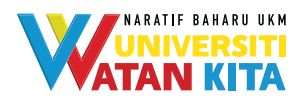

- Langkah 3: Klik butang **Simpan**/*Save*.
- Langkah 4: Klik *tickbox* "Bersetuju dengan…" terlebih dahulu sebelum klik **Serah Manuskrip**/*Submit Manuscript*.

| Institution                                                                                                    |        |
|----------------------------------------------------------------------------------------------------|--------|
| Jumlah Halaman / Number of Pages Jumlah Chapter / Number of Chapters Jumlah Perkataan / Number of Words                                                 |        |
| 0 0                                                                                                    |        |
| Sumber Pembiayaan (nama geran serta nombor rujukan) / Source of funding (grant name and reference number)                                               |        |
| Grant name and reference number                                                                                                    |        |
| Prakata / Preface / Abstrak untuk Syarahan Perdana                                                                                                    |        |
| Prakata / Proface                                                                                                    |        |
|                                                                                                    | 10     |
| Jadual Kandungan / Table of Contents                                                                                                    |        |
| Paragraph v B I Ø II II = = = = = 44 m v H v to ot                                                                                                    |        |
| Jadual Kandungan / Table of Contents                                                                                                    |        |
| Manuscript File (please submit in Nicrosoft Word format)                                                                                                |        |
| Choose file                                                                                                    | Browse |
| Supporting Documents (Reviewer Reports) Viva Reports)                                                                                                   |        |
| Choose file                                                                                                    | Browse |
| Segala maklumat yang saya masukkan adalah benar dan manuskrip ini adalah hasil kerja asli saya. Saya Simpan / Sive                                      |        |
| juga tesan mematum syarat-syarat dan keperiuan seperti yang dinyatawan di Panduan Penyediaan<br>Manuskrip Penerbit UKM. Serah Manuskrip / Submit Manusk | tript  |
| Bersetuju dengan kenyataan di atas / I agree to the statement above                                                                                     |        |

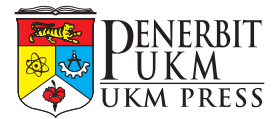

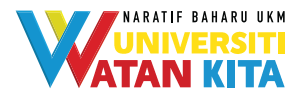

#### Kategori buku Semi Popular

## Langkah 1: Klik butang *Submit New Manuscript*.

| e-Manuskrip<br>Pewebulukk                                                  | 😤 Home 🛛 Muhammad Khairi Bin Abdul Ghani 👻 |  |
|----------------------------------------------------------------------------|--------------------------------------------|--|
| Manage Manuscripts                                                         | Home / Manage Manuscripts                  |  |
| My Manuscripts                                                             | Submit New Manuscript                      |  |
| Syarahan Perdana Latest Syarahan Perdana<br>Status and Updates: status     | Co to Reviewer Report                      |  |
| Syarahan Perdana 9 September 2021<br>Status and Updates: [Lating           | Co to Manuscript                           |  |
| Buku Sidang Pengarang Universiti<br>Status and Updates: Proceeding         |                                            |  |
| Syarahan Perdana Mengurus Sumber Manusia<br>Status and Updates: [comitted] | Co to Reviewer Report                      |  |
| emanuskrip.ukm.edu.my/Manuscripts/Edit                                     |                                            |  |

#### Langkah 2: Isi semua maklumat di *Manage Manuscript*. Pilih jenis manuskrip – **Semi Popular**.

| Maklumat Manuscript Information                                                                           |                                     |                                    |  |
|----------------------------------------------------------------------------------------------------|-------------------------------------|------------------------------------|--|
| Tajuk Manuskrip / Manuscript Title                                                                        |                                     |                                    |  |
| Jenis Manuskrip / Manuscript Type                                                                         |                                     |                                    |  |
| Sia Pilh 🗸                                                                                                |                                     |                                    |  |
| Sila Pilih<br>Syarahan Perdana<br>Padau                                                                   |                                     |                                    |  |
| Buku Semi Popular<br>T28 (Thesis to Book)                                                                 |                                     |                                    |  |
| Email                                                                                                    |                                     |                                    |  |
| Institution                                                                                               |                                     |                                    |  |
| Pengarang Ketiga / Third Author                                                                           |                                     |                                    |  |
| Name                                                                                                    |                                     |                                    |  |
| Email                                                                                                    |                                     |                                    |  |
| Institution                                                                                               |                                     |                                    |  |
| Jumlah Halaman / Number of Pages                                                                          | Jumlah Chapter / Number of Chapters | Jumlah Perkataan / Number of Words |  |
| 0                                                                                                    | 0                                   | 0                                  |  |
| Sumber Pembiayaan (nama geran serta nombor rujukan) / Source of funding (grant name and reference number) |                                     |                                    |  |
| Grant name and reference number                                                                           |                                     |                                    |  |
| Prakata / Preface / Abstrak untuk Syarahan Perdana                                                        |                                     |                                    |  |
| Prakata / Preface                                                                                         | Prakata / Preface                   |                                    |  |

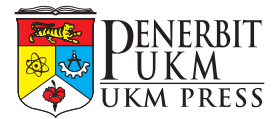

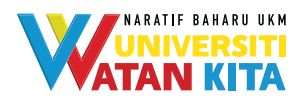

- Langkah 3: Klik butang **Simpan**/*Save*.
- Langkah 4: Klik *tickbox* "Bersetuju dengan…" terlebih dahulu sebelum klik **Serah Manuskrip**/*Submit Manuscript*.

| Institution                                                                                                    |        |
|----------------------------------------------------------------------------------------------------|--------|
| Jumlah Halaman / Number of Pages Jumlah Chapter / Number of Chapters Jumlah Perkataan / Number of Words                                                   |        |
| 0 0                                                                                                    |        |
| Sumber Pembiayaan (nama geran serta nombor rujukan) / Source of funding (grant name and reference number)                                                 |        |
| Grant name and reference number                                                                                                    |        |
| Prakata / Preface / Abstrak untuk Syarahan Perdana                                                                                                    |        |
| Prakata / Preface                                                                                                    |        |
|                                                                                                    | li     |
| Jadual Kandungan / Table of Contents                                                                                                    |        |
| Paragraph v B I Ø 🖽 🔚 🚍 🖼 🖬 🖬 v 🖬 v 🖘 🔿                                                                                                    |        |
| Jadual Kandungan / Table of Contents                                                                                                    |        |
| Manuscript File (please submit in Nicrosoft Word format)                                                                                                  |        |
| Choose file                                                                                                    | Browse |
| Supporting Documents (Reviewer Reports/Viva Reports)                                                                                                    |        |
| Choose file                                                                                                    | Browse |
| Segala maklumat yang saya masukkan adalah benar dan manuskrip ini adalah hasil kerja asli saya. Saya Simpan / Swe                                         |        |
| juga tesan mematum syarat syarat dan keperulan seperti yang dinyatakan di Pandulan Penyedisian<br>Manuskrip Penerbit UKM. Serah Manuskrip / Submit Manusk | ript   |
| Bersetuju dengan kenyataan di atas / I agree to the statement above                                                                                       |        |